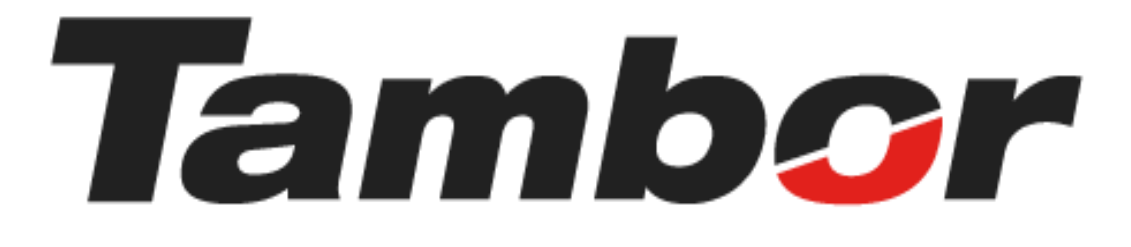

# INSTRUCTIVO DE USUARIO

# Módulo de Inventario Despacho de Órdenes de Venta

Agosto 2024

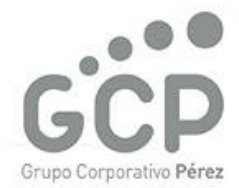

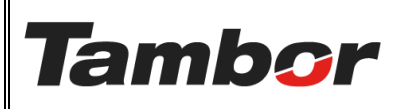

ELABORACIÓN: agosto de 2024

**REVISIÓN:** agosto de 2024

PÁGINA: 2 DE 12

# CONTENIDO

| 3 | ESPACHO DE ÓRDENES DE VENTA                                              | . DE | 1 |
|---|--------------------------------------------------------------------------|------|---|
| 3 | żQué es?                                                                 | 1.1. |   |
| 3 | Alcance del Proceso                                                      | 1.2. |   |
| 3 | Estatus de las Órdenes de Entrega                                        | 1.3. |   |
| 3 | Estado del Albarán (documento para registrar el movimiento de productos) | 1.4. |   |
| 4 | Siglas asignadas por Almacén/ Sucursal                                   | 1.5. |   |
| 4 | Código del Albarán                                                       | 1.6. |   |
| 5 | Procedimiento Paso a Paso                                                | 1.7. |   |

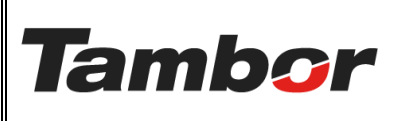

ELABORACIÓN: agosto de 2024

**REVISIÓN:** agosto de 2024

PÁGINA: 3 DE 12

# 1. DESPACHO DE ÓRDENES DE VENTA

# 1.1. ¿Qué es?

Se refiere al proceso de preparar y entregar/despachar productos al taller (para realizar los servicios) o al área de ventas.

#### 1.2. Alcance del Proceso

Va desde la generación del documento de recolección (picking list), en N-1 para los casos de cita y en N para los clientes walk in, hasta el despacho al área responsable.

# 1.3. Estatus de las Órdenes de Entrega

- a. En Espera: órdenes de entrega pendientes de recibir un producto.
- b. Atrasado: órdenes de entrega que han pasado de su fecha de despacho.
- c. <u>Órdenes Parciales</u>: órdenes de entrega cuyos productos han sido entregados parcialmente (tiene productos pendientes por despacho).
- <u>Por Procesar</u>: órdenes de entrega pendientes por despacho, que se encuentran dentro del periodo de entrega (no están atrasadas).

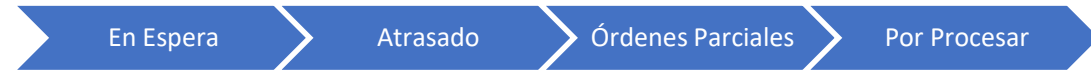

#### 1.4. Estado del Albarán (documento para registrar el movimiento de productos)

El albarán es un documento para registrar el movimiento de productos, ya sea desde el almacén hacia un cliente o desde un proveedor hacia el almacén.

- a. <u>Borrador</u>: aplica
- b. En Espera: permite
- c. <u>Listo</u>: caja
- d. <u>Hecho</u>
- e. <u>Cancelado</u>: caja

| Borrador | En Espera | Listo | Hecho | Cancelado |
|----------|-----------|-------|-------|-----------|
|----------|-----------|-------|-------|-----------|

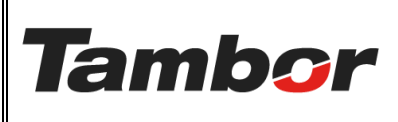

ELABORACIÓN: agosto de 2024

**REVISIÓN:** agosto de 2024

PÁGINA: 4 DE 12

# 1.5. Siglas asignadas por Almacén/ Sucursal

| Siglas | Almacén                     |  |  |  |  |
|--------|-----------------------------|--|--|--|--|
| СНІ    | Chitré                      |  |  |  |  |
| СНО    | Chorrera                    |  |  |  |  |
| COR    | Coronado                    |  |  |  |  |
| DAV    | David                       |  |  |  |  |
| DOR    | Dorado                      |  |  |  |  |
| HMO8   | Hino Milla 8                |  |  |  |  |
| PAI    | Paitilla                    |  |  |  |  |
| SAN    | Santiago                    |  |  |  |  |
| STE    | Santa Elena                 |  |  |  |  |
| CPD    | Centro de Distribución      |  |  |  |  |
| PDE    | Plaza del Este              |  |  |  |  |
| ТМ-СН  | Taller Móvil – Chitré       |  |  |  |  |
| TM-DA  | Taller Móvil – David        |  |  |  |  |
| TM-M8  | Taller Móvil – Hino Milla 8 |  |  |  |  |
| TM-SA  | Taller Móvil – Santiago     |  |  |  |  |

# 1.6. Código del Albarán

Es el número único asignado al documento de entrega (albarán).

Ejemplo: DO/OUT/00235

- **DO** = Dorado (siglas de la Sucursal)
- OUT = salida de inventario / IN = entrada de inventario
- 00235 = número secuencial del albarán por sucursal.

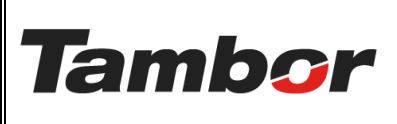

ELABORACIÓN: agosto de 2024

**REVISIÓN:** agosto de 2024

PÁGINA: 5 DE 12

#### 1.7. Procedimiento Paso a Paso

- a. Acceder a Odoo (ver Instructivo "Acceder al Sistema").
- b. Acceder al Módulo de Inventario (ver instructivo "Acceder al Módulo").
- c. Se muestra el Resumen de Inventario "Pantalla Principal del Módulo".

| Inventario Información general Operaciones                              | Proc | luctos Reportes Configuración                                  |                                                 |                                                     |   |                                                 | n 🏓 🐠   | J |
|-------------------------------------------------------------------------|------|----------------------------------------------------------------|-------------------------------------------------|-----------------------------------------------------|---|-------------------------------------------------|---------|---|
| Resumen de inventario 🗢                                                 |      | Q Almacén dorado X Buscar                                      |                                                 | •                                                   |   |                                                 | 1-8/8 < | > |
| Recibidos<br>Dorado<br>2 Por procesar 1 En espera<br>3 Atrasado         | I    | Traslados internos I<br>Dorado<br>O Por procesar               | Órdenes de entrega<br>Dorado<br>71 Por procesar | 15 En espera<br>106 Atrasado<br>2 Órdenes parciales | I | Órdenes de PdV<br>Dorado<br>O Por procesar      |         | 1 |
| Abastecimiento desde CPD /TRA-DO<br>Dorado<br>2 Por procesar 2 Atrasado | I    | Abastecimiento desde Santa Elena I<br>Dorado<br>O Por procesar | Consumo interno<br>Dorado<br>O Por procesar     |                                                     | I | Devoluciones Ventas<br>Dorado<br>O Por procesar |         | 1 |

- d. En el Segmento "Órdenes de Entrega", identificar si la orden se encuentra en alguno de los estatus (ver "1.3. Estatus de las Órdenes de Entrega").
  - Si es así, Pulsar el enlace correspondiente.
  - De lo contrario, ir a la actividad "e.".

| Inventario Información general Operaciones<br>Resumen de inventario 8 | Pro | ductos Reportes Configuración                    | •                                                               | <b>≘ ≠</b> 9 Ø <b>9</b> J<br>1-8/8 < >       |
|-----------------------------------------------------------------------|-----|--------------------------------------------------|-----------------------------------------------------------------|----------------------------------------------|
| Recibidos<br>Dorado<br>2 Por procesar 1 En espera<br>3 Atrasado       | I   | Traslados internos l<br>Dorado<br>O Por procesar | Órdenes de entrega<br>Dorado<br>71 Por procesar<br>106 Atrasado | Órdenes de PdV I<br>Dorado<br>O Por procesar |
| Abastecimiento desde CPD /TRA-DO<br>Dorado                            | I   | Abastecimiento desde Santa Elena i<br>Dorado     | 2 Órdenes parciales Consumo interno Dorado                      | Devoluciones Ventas I<br>Dorado              |
| 2 Por procesar 2 Atrasado                                             |     | 0 Por procesar                                   | 0 Por procesar                                                  | 0 Por procesar                               |

e. Pulsar el botón "Nuevo" para abrir una nueva sesión de caja.

| <ul> <li>Inventario Información general Operaciones</li> <li>Resumen de inventario</li></ul>         | Pro | ductos Reportes Configuración           Q         Almacén         dorado         X         Buscar |                                                 | •                                                   |                                                 | ☆ ● ● ● ● ● ● ● ● ● ● ● ● ● ● ● ● ● ● ● |
|----------------------------------------------------------------------------------------------------|-----|---------------------------------------------------------------------------------------------------|-------------------------------------------------|-----------------------------------------------------|-------------------------------------------------|-----------------------------------------|
| Recibidos         I           Dorado         1 En espera           2 Por procesar         3 Atrasado |     | Traslados internos I<br>Dorado<br>O Por procesar                                                  | Órdenes de entrega<br>Dorado<br>71 Por procesar | 35 En espera<br>106 Atrasado<br>2 Órdenes parciales | Órdenes de PdV<br>Dorado<br>O Por procesar      | I                                       |
| Abastecimiento desde CPD /TRA-DO<br>Dorado<br>2 Por procesar 2 Atrasado                              |     | Abastecimiento desde Santa Elena E<br>Dorado<br>O Por procesar                                    | Consumo interno<br>Dorado<br>O Por procesar     | i                                                   | Devoluciones Ventas<br>Dorado<br>O Por procesar | I                                       |

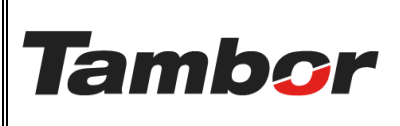

**REVISIÓN:** agosto de 2024

PÁGINA: 6 DE 12

f. Se muestra la pantalla principal de las Órdenes "listas" para despachar.

| 🏮 Inv | entario Informac                       | ión general Opera    | aciones Productos R | eportes Configuración                     |                        |                  |                |                   | n 🏓 👌  | D 🚺 |
|-------|----------------------------------------|----------------------|---------------------|-------------------------------------------|------------------------|------------------|----------------|-------------------|--------|-----|
| Nuevo | Resumen de invent<br>Dorado: Órdenes o | ario<br>de entrega 🌣 | [                   | Q. Tipo de operación Dorado: Órdenes de e | entrega 🗙 🔽 Listo 🗙 Bu | scar             |                | 1-71/71 < >       | = P    | ÷ • |
|       | Referencia                             | Desde                | Para                | Contacto                                  | Fecha programada       | Documento origen | Orden de venta | Traslado por lote | Estado | 2   |
|       | -                                      | -                    | -                   | state community couple                    | 1000                   | 100.00           | 10110          |                   | -      |     |
|       | -                                      | -                    | -                   | And other second second                   |                        | 100.00           | 100.00         |                   | -      |     |
|       | -                                      | -                    | -                   | NAME AND ADDRESS OF                       |                        |                  | -              |                   | -      |     |
|       | 100003-00016                           | -                    | -                   | spins, some ernes a result.               |                        | 10110            | 1000           |                   | -      |     |
|       | -                                      |                      | -                   | state communities and                     |                        |                  |                |                   | -      |     |

g. Colocar el # de Orden de Venta en el buscador (filtrar por fecha).

| 🌒 Inventario Información general Operaciones Productos Reportes Configuración 😭 1 |                                           |                 |                    |                                                                |                            |        |                |                   | n 🏓 👌  | 🙉 🔲 |
|-----------------------------------------------------------------------------------|-------------------------------------------|-----------------|--------------------|----------------------------------------------------------------|----------------------------|--------|----------------|-------------------|--------|-----|
| Nuevo                                                                             | Resumen de inventar<br>Dorado: Órdenes de | io<br>entrega 🌣 |                    | Q Tipo de operación Dorado: Órdenes de entre                   | ga 🗙 🝸 Listo 🗙 <u>5024</u> | 29     | •              | 1-71/71 < >       | = P    | m • |
|                                                                                   | Referencia                                | Desde           | Para               | Buscar Transferir para: S02429<br>Buscar Contacto para: S02429 |                            |        | Orden de venta | Traslado por lote | Estado | 7   |
|                                                                                   | DO/OUT/00235                              | DO/Existencias  | Partners/Customers | Buscar Documento origen para: S02429                           |                            |        | S02429         |                   | Listo  |     |
|                                                                                   | DO/OUT/00230                              | DO/Existencias  | Partners/Customers | Buscar Producto para: 502429                                   |                            |        | S02415         |                   | Listo  |     |
|                                                                                   | DO/OUT/00226                              | DO/Existencias  | Partners/Customers | <ul> <li>Buscar Tipo de operación para: S02429</li> </ul>      |                            |        | S02382         |                   | Listo  |     |
| □ ☆                                                                               | DO/OUT/00225                              | DO/Existencias  | Partners/Customers | Buscar Número de lote/serie para: S02429                       |                            |        | S02341         |                   | Listo  |     |
| □ ☆                                                                               | DO/OUT/00217                              | DO/Existencias  | Partners/Customers | JOEL TORRES                                                    | Hace 11 días               | 502189 | S02189         |                   | Listo  |     |

h. Seleccionar la Orden de Entrega a procesar. (Estado del Albarán = "Listo").

| • | Inve  | ntario Información g                           | eneral Operaciones | s Productos Reportes   | Configuración            |                  |                                  |                | •                 | n 🍨 🕫  |   |
|---|-------|------------------------------------------------|--------------------|------------------------|--------------------------|------------------|----------------------------------|----------------|-------------------|--------|---|
| N | luevo | Resumen de inventario<br>Dorado: Órdenes de en | trega <b>O</b>     | Q Tipo de operación Do | rado: Órdenes de entrega | X T Listo X      | Documento origen S02429 X Buscar | •              | 1-1/1 < >         | = P 0  | • |
|   |       | Referencia                                     | Desde              | Para                   | Contacto                 | Fecha programada | ✓ Documento origen               | Orden de venta | Traslado por lote | Estado | ÷ |
|   | ☆     | DO/OUT/00235                                   | DO/Existencias     | Partners/Customers     | JOEL TORRES              | Ayer             | S02429                           | S02429         |                   | Listo  |   |
|   |       |                                                |                    |                        |                          |                  |                                  |                |                   |        |   |
|   |       |                                                |                    |                        |                          |                  |                                  |                |                   |        |   |

i. Se mostrará el albarán correspondiente a la Orden de Venta (Estado: "Listo").

| <ul> <li>Inventario Información general Operaciones</li> <li>Nuevo Resumen de inventario / Dorado: Órdenes de e<br/>DO/OUT/00235 \$</li> </ul> | Productos<br>entrega C | Reportes Configuración<br>Ódigo del Albará | $\kappa \equiv$ Operaciones detalladas |
|----------------------------------------------------------------------------------------------------|------------------------|--------------------------------------------|----------------------------------------|
| Validar Firma Imprimir Imprimir etiquetas                                                                                                    | Cancelar               |                                            | Borrador En espera                     |
| Dirección de entrega JOEL TORRES                                                                                                    |                        | Fecha programada                           | 30/08/2024 19:21:46                    |
| Ubicación de origen DO/Existencias                                                                                                    |                        | Fecha límite                               | 30/08/2024 19:21:46                    |
|                                                                                                    |                        | Disponibilidad del<br>producto             | Disponible                             |
|                                                                                                    |                        | Documento origen                           | 502429                                 |
| Operaciones Información adicional Nota                                                                                                    |                        |                                            |                                        |
| Producto                                                                                                    | Demanda                | Cantidad Unidad Número de                  | caja Referencia del proveedor No       |
| [12PSRL-0278] 185/60R15 84T ALL SEASON - FIRE                                                                                                  | 1.00                   | 1.00 Unidades                              | i■ 節                                   |
| Agregar una línea                                                                                                    |                        |                                            |                                        |

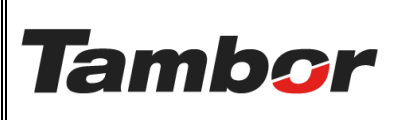

ELABORACIÓN: agosto de 2024

**REVISIÓN:** agosto de 2024

PÁGINA: 7 DE 12

- j. Imprimir el picking list (para "N-1" o "N").
  - Pulsar la ruedita

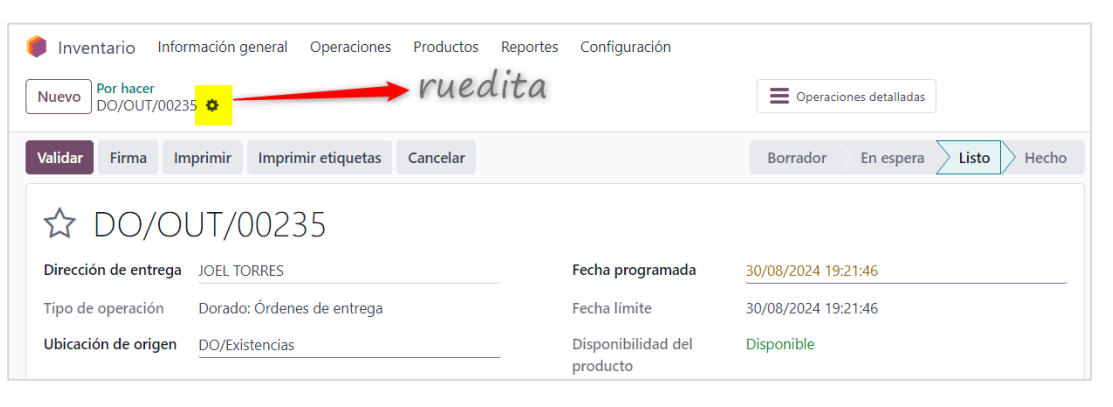

# • Escoger la opción "imprimir"

| 🏮 Inventario Informac           | ión general Operaciones | Productos | Reportes | Configuración      |                                |
|---------------------------------|-------------------------|-----------|----------|--------------------|--------------------------------|
| Nuevo Por hacer<br>DO/OUT/00235 | 8                       |           |          |                    | Operaciones detalladas         |
| Validar Firma Impr              | 🔒 Imprimir 🔷 🕨          | Cancelar  |          |                    | Borrador En espera Listo Hecho |
|                                 | 🗇 Duplicar              |           |          |                    |                                |
|                                 | 甸 Eliminar              |           |          |                    |                                |
| W D0/00                         | 📽 Agregar propiedades   |           |          |                    |                                |
| Dirección de entrega            | ·*··5·-5 P·-P·          |           |          | Fecha programada   | 30/08/2024 19:21:46            |
| <b>---</b>                      | Anular reserva          |           |          |                    |                                |
| Tipo de operación E             | Bloquear/Desbloquear    |           |          | Fecha límite       | 30/08/2024 19:21:46            |
| Ubicación do origon - C         | bioquear/Desbioquear    |           |          | Disponibilidad dal | Dimonible                      |
|                                 | Desechar                |           | _        |                    | Disponible                     |
|                                 | Alerta de calidad       |           |          | producto           |                                |

• Escoger la opción "Imprimir líneas de picking".

| Inventario Información general Operaciones Productos Reportes Configuración |                                        |                                    |                          |  |  |  |  |  |  |
|-----------------------------------------------------------------------------|----------------------------------------|------------------------------------|--------------------------|--|--|--|--|--|--|
| Nuevo Por hacer<br>DO/OUT/00235 <b>\$</b>                                   | >                                      |                                    | Operaciones detalladas   |  |  |  |  |  |  |
| Validar Firma Impr                                                          | 🖶 Imprimir 🔹 🕨                         | Operaciones de recolección         | Borrador En espera       |  |  |  |  |  |  |
|                                                                             | Duplicar                               | Recibo de devolución               |                          |  |  |  |  |  |  |
| ☆ DO/OU                                                                     | liminar                                | Imprimir lineas del picking        |                          |  |  |  |  |  |  |
| Dirección de entrega                                                        | 🕫 Agregar propiedades                  | Imprimir documento de desecho Impr | rimir lineas del picking |  |  |  |  |  |  |
| Tipo de operación E                                                         | Anular reserva<br>Bloquear/Desbloquear | Fecha límite                       | 30/08/2024 19:21:46      |  |  |  |  |  |  |
| Ubicación de origen                                                         | Desechar                               | Disponibilidad de                  | el Disponible            |  |  |  |  |  |  |
|                                                                             | Alerta de calidad                      | producto                           |                          |  |  |  |  |  |  |

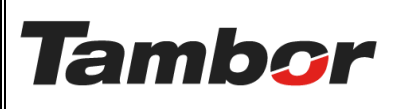

ELABORACIÓN: agosto de 2024

**REVISIÓN:** agosto de 2024

PÁGINA: 8 DE 12

 $\circ~$  Se descarga automáticamente el picking list (ejemplo del documento).

Realizar recolección física de productos.

| Tambor                                                   |                  |                  |                                     |                              |                              |                                  |
|----------------------------------------------------------|------------------|------------------|-------------------------------------|------------------------------|------------------------------|----------------------------------|
| TAMBOR, S.A.<br>AVE. RICARDO J. ALFARO, ED<br>Panamá     | IFICIO TAMBOR,   | EL DORADO        |                                     |                              |                              |                                  |
| DO/OUT/00235                                             |                  |                  |                                     |                              |                              |                                  |
| Cliente<br>JOEL TORRES                                   |                  |                  | Fecha program<br>30/08/2024 19:     | <b>ada de entrega</b><br>21  | Fecha de imp<br>31/08/2024   | <b>presión</b><br>14:18          |
| Panamá                                                   |                  |                  |                                     |                              |                              |                                  |
| <b>Cédula / RUC</b><br>8-829-756                         |                  |                  | <b>Tipo de entrega</b><br>Mostrador | 1                            | Orden de ver<br>S02429       | nta                              |
| Dirección de envío<br>JOEL TORRES                        |                  |                  |                                     |                              | <b>Estado</b><br>Listo       |                                  |
| Panamá                                                   |                  |                  |                                     |                              |                              |                                  |
| <b>Almacén</b><br>Dorado                                 |                  |                  | Ubicación de or<br>DO/Existencias   | igen                         | Ubicación de<br>Partners/Cus | e <b>destino</b><br>tomers       |
| Orden de trabajo                                         |                  |                  | Fecha de inicio                     | del servicio                 |                              |                                  |
| Bahías                                                   |                  |                  |                                     |                              |                              |                                  |
| Producto                                                 | Demanda          | Cantidad         | Fecha límite                        | Espacio de<br>almacenamiento | Stock Fisico                 | Código de barras<br>del producto |
| [12PSRL-0278] 185/60R15<br>84T ALL SEASON -<br>FIRESTONE | 1.00<br>Unidades | 1.00<br>Unidades | 31/08/2024                          |                              | 8.00<br>Unidades             |                                  |

#### k. Validar el Albarán al momento de entregar el producto.

• Pulsar el botón "Confirmar" para darle salida al producto de la bodega.

| lnventario Información general Operaciones    | Productos | Reportes Configuración         |                                    |
|-----------------------------------------------|-----------|--------------------------------|------------------------------------|
| Nuevo DO/OUT/00235                            |           |                                | Operaciones detalladas             |
| Validar Firma Imprimir Imprimir etiquetas     | Cancelar  |                                | Borrador En espera Listo Hecho     |
| ☆ DO/OUT/00235                                |           |                                |                                    |
| Dirección de entrega JOEL TORRES              |           | Fecha programada               | 30/08/2024 19:21:46                |
| Tipo de operación Dorado: Órdenes de entrega  |           | Fecha límite                   | 30/08/2024 19:21:46                |
| Ubicación de origen DO/Existencias            |           | Disponibilidad del<br>producto | Disponible                         |
|                                               |           | Documento origen               | 502429                             |
| Operaciones Información adicional Nota        |           |                                |                                    |
| Producto                                      | Demanda   | Cantidad Unidad Número de      | caja Referencia del proveedor No 📫 |
| [12PSRL-0278] 185/60R15 84T ALL SEASON - FIRE | 1.00      | 1.00 Unidades                  | ≣ 🗐                                |

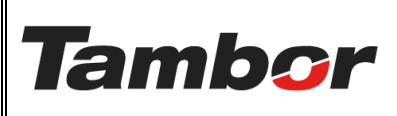

**REVISIÓN:** agosto de 2024

PÁGINA: 9 DE 12

• Si se tiene dos (2) o más productos por despachar en el albarán (ejemplo)

| lnventario Inform               | nación general (  | Operaciones  | Productos Repo  | rtes Conf      | iguración             |                          |       |       |
|---------------------------------|-------------------|--------------|-----------------|----------------|-----------------------|--------------------------|-------|-------|
| Nuevo Por hacer<br>DO/OUT/00226 | 5 <b>\$</b>       |              |                 |                |                       | Operaciones detalladas   |       |       |
| Comprobar disponibilid          | lad Validar       | Firma Imprir | mir Imprimir et | iquetas        | Cancelar              | Borrador En espera       | Listo | lecho |
| ☆ DO/OL                         | JT/0022           | 6            |                 |                |                       |                          |       |       |
| Dirección de entrega            | ROSA ISABEL HER   | RERA PEÑA    |                 | Fecha          | programada            | 26/08/2024 15:54:27      |       |       |
| Tipo de operación               | Dorado: Órdenes   | de entrega   |                 | Fecha          | límite                | 26/08/2024 15:54:27      |       |       |
| Ubicación de origen             | DO/Existencias    |              |                 | Dispo<br>produ | nibilidad del<br>icto | No disponible            |       |       |
|                                 |                   |              |                 | Docu           | mento origen          | S02382                   |       |       |
| Operaciones Inf                 | ormación adiciona | l Nota       |                 |                |                       |                          |       |       |
| Producto                        |                   | Deman        | da Cantidad     | Unidad         | Número de caja        | Referencia del proveedor | Nota  | +     |
| [CORREA HINO-01] CO             | RREA HINO         | 1.0          | 0.00            | Unidades       |                       |                          |       | •     |
| 1000-20-TRUCK AND B             | US - FIRESTONE    | 1.           | 00 1.00         | Unidades       |                       |                          |       | Ŵ     |
| Agregar una línea               |                   |              |                 |                |                       |                          |       |       |

• Al pulsar "Validar" Se mostrará la pantalla "¿Crear Orden Parcial?".

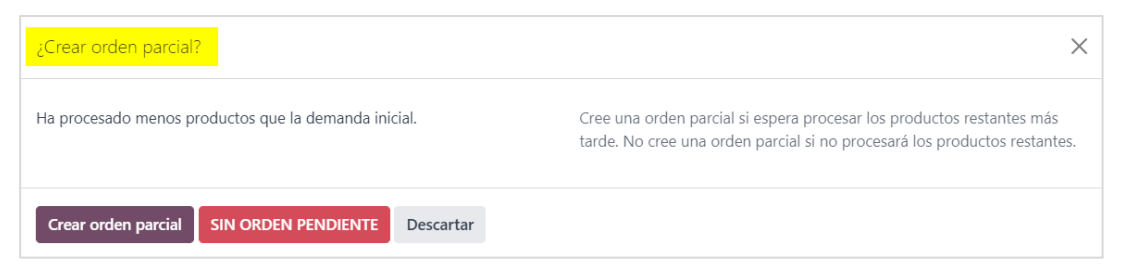

- Si va a realizar una entrega parcial pulsar el botón "Crear Orden Parcial".
  - Si alguno de los productos no tiene stock, el sistema no genera su entrega.
     De tenerlos, se debe escoger cuál no se entregará.

| ¿Crear orden parcial?                                | ×                                                                                                    |
|------------------------------------------------------|----------------------------------------------------------------------------------------------------|
| Ha procesado menos productos que la demanda inicial. | Cree una orden parcial si espera procesar los productos restantes más<br>tarde. No cree una orden parcial si no procesará los productos restantes. |
| Crear orden parcial SIN ORDEN PENDIENTE Descartar    |                                                                                                    |

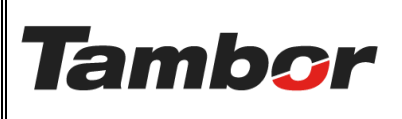

**REVISIÓN:** agosto de 2024

PÁGINA: 10 DE 12

 Se muestra la pantalla "¿Crear Orden Parcial?" con el mensaje: "Ha procesado menos productos que la demanda inicial".

| ¿Crear orden parcial?                                | ×                                                                                                    |
|------------------------------------------------------|----------------------------------------------------------------------------------------------------|
| Ha procesado menos productos que la demanda inicial. | Cree una orden parcial si espera procesar los productos restantes más<br>tarde. No cree una orden parcial si no procesará los productos restantes. |
| Crear orden parcial SIN ORDEN PENDIENTE Descartar    |                                                                                                    |

# • Se muestra el albarán solo con los productos validados.

| 🏮 Inventario Información general Opera   | ciones Productos | Reportes Confi | guración           |                          |             |
|------------------------------------------|------------------|----------------|--------------------|--------------------------|-------------|
| Nuevo Por hacer<br>DO/OUT/00226          |                  |                |                    | Operaciones detalladas   |             |
| Firma Imprimir etiquetas Imprimir De     | evolver          |                |                    | Borrador En espera       | Listo Hecho |
| ☆ DO/OUT/00226                           |                  | 1 SO           | lo prodi           | icto                     |             |
| Dirección de entrega ROSA ISABEL HERRERA | PEÑA             | Fecha          | programada 26/08   | /2024 15:54:27           |             |
| Tipo de operación Dorado: Órdenes de en  | trega            | Fecha          | efectiva 31/08     | /2024 16:02:53           |             |
| Ubicación de origen DO/Existencias       |                  | Docun          | nento origen S0238 | 32                       |             |
| Operaciones Información adicional        | Nota             |                |                    |                          |             |
| Producto                                 | Demanda C        | antidad Unidad | Número de caja     | Referencia del proveedor | Nota 📫      |
| 1000-20-TRUCK AND BUS - FIRESTONE        | 1.00             | 1.00 Unidades  |                    |                          |             |
|                                          |                  |                |                    |                          |             |

 Se crea un albarán adicional con el producto pendiente por validar y el estado cambia a "En Espera".

| Comprobar disponibilio                        | lad Validar Firm    | na Imprimir | etiquetas C | Cancelar                       | Borrador En espera       | Listo | Heo | cho |
|-----------------------------------------------|---------------------|-------------|-------------|--------------------------------|--------------------------|-------|-----|-----|
| ☆ DO/OU                                       | JT/00237            |             |             |                                |                          |       |     |     |
| Dirección de entrega ROSA ISABEL HERRERA PEÑA |                     |             |             | Fecha programada               | 26/08/2024 15:54:27      |       |     |     |
| Ubicación de origen                           | DO/Existencias      |             |             | Fecha límite                   | 26/08/2024 15:54:27      |       |     |     |
| Orden parcial de                              | DO/OUT/00226        |             |             | Disponibilidad del<br>producto | No disponible            |       |     |     |
|                                               |                     |             |             | Documento origen               | S02382                   |       |     |     |
| Operaciones Inf                               | formación adicional | Nota        |             |                                |                          |       |     |     |
| Producto                                      |                     | Demanda     | Cantidad U  | Jnidad Número de caja          | Referencia del proveedor | Nota  |     | ŧ   |
| [CORREA HINO-01] CO                           | RREA HINO           | 1.00        | 0.00 (      | Jnidades                       |                          |       | =   | Ŵ   |

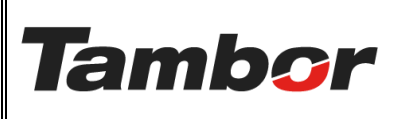

REVISIÓN: agosto de 2024

PÁGINA: 11 DE 12

• Si la entrega es completa pulsar el botón "Sin Orden Pendiente".

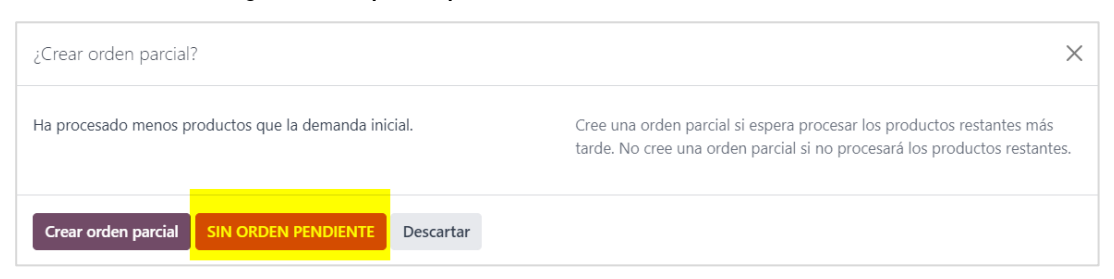

• Se muestra el albarán confirmado en Estado "Hecho".

| lnventario Información general Operaciones    | Productos | Reportes | Configuración    |                                    |             |
|-----------------------------------------------|-----------|----------|------------------|------------------------------------|-------------|
| Nuevo Por hacer<br>DO/OUT/00235               |           |          |                  | Operaciones detalladas             |             |
| Firma Imprimir etiquetas Imprimir Devolver    |           |          |                  | Borrador En espera                 | Listo Hecho |
| ☆ DO/OUT/00235                                |           |          |                  |                                    |             |
| Dirección de entrega JOEL TORRES              |           | F        | echa programada  | 30/08/2024 19:21:46                |             |
| Tipo de operación Dorado: Órdenes de entrega  |           | F        | echa efectiva    | 31/08/2024 14:55:07                |             |
| Ubicación de origen DO/Existencias            |           | C        | Documento origen | S02429                             |             |
| Operaciones Información adicional Nota        |           |          |                  |                                    |             |
| Producto                                      | Demanda   | Cantidad | Unidad Númer     | o de caja Referencia del proveedor | No ᆍ        |
| [12PSRL-0278] 185/60R15 84T ALL SEASON - FIRE | 1.00      | 1.00     | Unidades         |                                    |             |

• Pulsar el botón "Firmar" (si se tiene Tablet o celular para firma digital).

| lnventario Información general Operaciones    | Productos | Reportes | Configuración   |                                         |          |
|-----------------------------------------------|-----------|----------|-----------------|-----------------------------------------|----------|
| Nuevo Por hacer<br>DO/OUT/00235               |           |          |                 | Operaciones detalladas                  |          |
| Firma Imprimir etiquetas Imprimir Devolver    |           |          |                 | Borrador En espera Listo                | Hecho    |
| ☆ DO/OUT/00235                                |           |          |                 |                                         |          |
| Dirección de entrega JOEL TORRES              |           |          | Fecha programad | a 30/08/2024 19:21:46                   |          |
| Tipo de operación Dorado: Órdenes de entrega  |           |          | Fecha efectiva  | 31/08/2024 14:55:07                     |          |
| Ubicación de origen DO/Existencias            |           |          | Documento orige | n S02429                                |          |
| Operaciones Información adicional Nota        |           |          |                 |                                         |          |
| Producto                                      | Demanda   | Cantidad | d Unidad Núm    | ero de caja Referencia del proveedor No | 7        |
| [12PSRL-0278] 185/60R15 84T ALL SEASON - FIRE | 1.00      | 1.00     | 0 Unidades      |                                         | <b>I</b> |

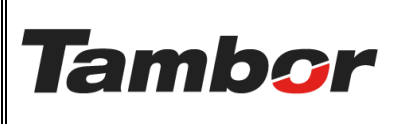

**REVISIÓN:** agosto de 2024

PÁGINA: 12 DE 12

• Se muestra la pantalla de firma. Pulsar el botón "Adoptar y Firmar" para continuar. De lo contrario, pulsar el botón "Cancelar".

| Adopte su firma                                                                                                    |
|----------------------------------------------------------------------------------------------------|
| Auto Trazar Cargar                                                                                                    |
| Al hacer clic en elegir y firmar, estoy de acuerdo que la firma o iniciales elegidas serán una representación electrónica válida de mi firma o iniciales escritas a mano para cualquier propósito cuando se utilizen en documentos, incluvendo contratos legalmente vinculantes. |
| Adoptar y firmar Cancelar                                                                                                    |

• Se muestra el albarán al finalizar con su histórico. (se puede imprimir la orden firmada por el receptor del producto).

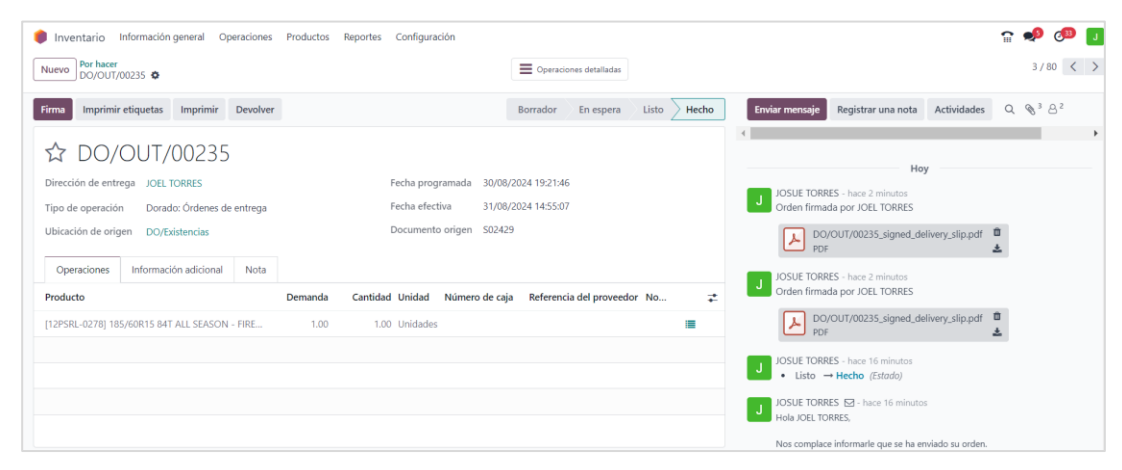